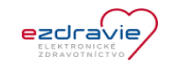

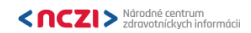

| Kód  | Názov                                                                                                    | Dáta                                                                                       | Vstupná podmienka                                                                                      | Krok | Popis kroku                                                                                                    | Očakávaný výsledok                                                                                                    | Stav | Verifikácia súladu - LOG                                                                                 |
|------|----------------------------------------------------------------------------------------------------|--------------------------------------------------------------------------------------------|----------------------------------------------------------------------------------------------------|------|----------------------------------------------------------------------------------------------------|----------------------------------------------------------------------------------------------------|------|----------------------------------------------------------------------------------------------------|
| TC01 | Vyhľadanie záznamov s<br>typom vyšetrenia<br>"prepúšťacia správa" pre<br>konkrétne Rodné číslo =<br>6355206033 | HPRO karta<br>pre revízneho<br>lekára (lveta<br>Bieneková),<br>Rodné číslo -<br>6355206033 | Revízny lekár<br>autentífikovaný voči NZIS<br>vyhľadáva vyšetrenia<br>"Záznam o Prepůšťacej<br>správe" | 1    | Revízny lekár sa autentifikuje pomocou<br>HPRO karty voči NZIS                                                                                                    | Revízny lekár vloží HPRO kartu do počítača                                                                                                    |      |                                                                                                    |
|      |                                                                                                    |                                                                                            |                                                                                                    | 2    | Revízny pracovník zadá rodné číslo a<br>dalšie vyhľadávacie kritéria (dátum od,<br>dátum do, typ vyšetrenia='Záznam o<br>Prepúšťacej správe') do aplikácie Kukátko a<br>dá vyhľadať príslušné záznamy a Kukátko<br>na pozadí zabezpečí/ skontroluje priradenie<br>JRÚZ Id a vyžiadá si PIN pre overenie<br>HPRO karty | Rodné číslo a ďalšie vyhľadávacie kritéria (dátum od, dátum do,<br>typ vyšetrenia= "Záznam o Prepúšťacej správe") sú zadané do<br>aplikácie Kukátko, PIN pre overenie HPRO karty bol zadaný,<br>Kukátko priradilo JRÚZ (d a boli vyhľadané záznamy s typom<br>vyšetrenia "Záznam o Prepúšťacej správe"                                                                                                    |      |                                                                                                    |
|      |                                                                                                    |                                                                                            |                                                                                                    | 5    | Aplikácia Kukátko odošle požiadavku na                                                                                                    | Vyhľadávacie kritéria sú odoslané do NZIS a vrátené                                                                                                    |      | Aplikácia Kukátko - Request VyhladajZaznamyOVysetreniach_v5                                              |
|      |                                                                                                    |                                                                                            |                                                                                                    | 6    | vysledok<br>Aplikácia Kukátko zobrazí zoznam<br>vyhľadaných vyšetrení na základe<br>stanovených kritérií                                                                                                    | pozadovane informácie vyniadavania<br>Vyhľadaný zoznam vyšetrení                                                                                                    |      | Aplikacia Kukatko - Response                                                                             |
|      |                                                                                                    |                                                                                            |                                                                                                    | 7    | Revízny pracovník si vyberie požadované<br>vyšetrenie, ktoré chce zobraziť                                                                                                    | Vyhľadaný detail záznamu                                                                                                    |      |                                                                                                    |
|      |                                                                                                    |                                                                                            |                                                                                                    | 8    | Aplikácia Kukátko odošle požiadavku<br>do NZIS pre poskytnutie informácii o<br>detaile záznamu                                                                                                    | Aplikácia Kukátko získa informácie o detaile záznamu                                                                                                    |      | Aplikácia Kukátko - Request DajZaznamOVysetreni_v5<br>Aplikácia Kukátko- Response DajZaznamOVysetreni_v5 |
|      |                                                                                                    |                                                                                            |                                                                                                    | 9    | Aplikácia Kukátko zobrazí prepúšťaciu<br>správu                                                                                                    | Aplikácia Kukátko zobrazí:<br>- Dátum a čas odoslania<br>- Dátum a čas prijatia<br>- Dátum a čas prepustenia<br>- Urgentnosť vyšetrenie<br>- Požiadavku na vyšetrenie<br>- Odosielajúci lekár<br>. Meno<br>. Útvar PZS<br>. Špecializácia<br>. Nezmluvný lekár<br>- Diagnoštický záver<br>- Diagnóza pri odoslaní<br>- Popis<br>- Anamnéza<br>- Odporúčanie<br>- Epikríza<br>- Objektívny nález<br>- Terajšie ochorenia<br>- Výsledok vyšetrenia<br>- Záver po prijatí<br>- Medikácia<br>- Operačné výkony |      |                                                                                                    |

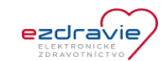

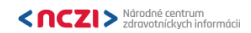

| Kód  | Názov                                                                                                    | Dáta                                                                                       | Vstupná podmienka                                                                                      | Krok | Popis kroku                                                                                                    | Očakávaný výsledok                                                                                                    | Stav | Verifikácia súladu - LOG                                                                                                    |
|------|----------------------------------------------------------------------------------------------------|--------------------------------------------------------------------------------------------|----------------------------------------------------------------------------------------------------|------|----------------------------------------------------------------------------------------------------|----------------------------------------------------------------------------------------------------|------|----------------------------------------------------------------------------------------------------|
| TC02 | Vyhľadanie záznamov s<br>typom vyšetrenia<br>"odborné vyšetrenie" pre<br>konkrátne Rodné číslo =<br>6355206033 | HPRO karta<br>pre revízneho<br>lekára (Iveta<br>Bieneková),<br>Rodné číslo -<br>6355206033 | Revízny lekár<br>autentífikovaný voči NZIS<br>vyhľadáva vyšetrenia<br>"Záznam o Odbornom<br>vyšetreni" | 1    | Revízny lekár sa autentifikuje pomocou<br>HPRO karty voči NZIS                                                                                                    | Revízny lekár vloží HPRO kartu do počítača                                                                                                    |      |                                                                                                    |
|      |                                                                                                    |                                                                                            |                                                                                                    | 2    | Revízny pracovník zadá rodné číslo a<br>ďalšie vyhľadávacie kritéria (dátum od,<br>dátum do, typ vyšetrenia "Záznam o<br>odbornom vyšetrení") do aplikácie Kukátko<br>a dá vyhľadať príslušné záznamy a Kukátko<br>na pozadí zabezpečí/ skontroluje priradenie<br>JRÚZ Id a vyžiadá si PIN pre overenie<br>HPRO karty | Rodné číslo a ďalšie vyhľadávacie kritéria (dátum od, dátum do,<br>typ vyšetrenia= "Záznam o odbornom vyšetreni") sú zadané do<br>aplikácie Kukátko, PIN pre overenie HPRO karty bol zadaný,<br>Kukátko priradilo JRÚZ Id a boli vyhľadné záznamy s typom<br>vyšetrenia "Záznam o odbornom vyšetreni" |      |                                                                                                    |
|      |                                                                                                    |                                                                                            |                                                                                                    | 5    | Aplikácia Kukátko odošle požiadavku na<br>výsledok                                                                                                    | Vyhľadávacie kritéria sú odoslané do NZIS a vrátené<br>požadované informácie vyhľadávania                                                                                                    |      | Aplikácia Kukátko - Request VyhladajZaznamyOVysetreniach_v5<br>Aplikácia Kukátko - Response<br>VyhladajZaznamyOVysetreniach_v5 |
|      |                                                                                                    |                                                                                            |                                                                                                    | 6    | Aplikácia Kukátko zobrazí zoznam<br>vyhľadaných vyšetrení na základe<br>stanovených kritérií                                                                                                    | Vyhľadaný zoznam vyšetrení                                                                                                    |      |                                                                                                    |
|      |                                                                                                    |                                                                                            |                                                                                                    | 7    | Revízny pracovník si vyberie požadované<br>vyšetrenie, ktoré chce zobraziť                                                                                                    | Vyhľadaný detail záznamu                                                                                                    |      |                                                                                                    |
|      |                                                                                                    |                                                                                            |                                                                                                    | 8    | Aplikácia Kukátko odošle požiadavku<br>do NZIS pre poskytnutie informácii o<br>detaile záznamu                                                                                                    | Aplikácia Kukátko získa informácie o detaile záznamu                                                                                                    |      | Aplikácia Kukátko - Request DajZaznamOVysetreni_v5<br>Aplikácia Kukátko- Response DajZaznamOVysetreni_v5                       |
|      |                                                                                                    |                                                                                            |                                                                                                    | 9    | Aplikácia Kukátko zobrazí odborné<br>vyšetrenie                                                                                                    | Aplikácia Kukátko zobrazí:<br>- Dátum a čas výsetrenia<br>- Urgentnosť vyšetrenia<br>- Požiadavka na vyšetrenie<br>- Dispenzarizácia<br>- Odosielajúci lekár<br>- Meno<br>. Útvar PZS<br>. Špecializácia<br>- Nezmluvný lekár<br>- Diagnostický záver<br>- Diagnóza pri odoslaní<br>- Popis           |      |                                                                                                    |

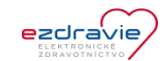

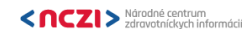

| Kód  | Názov                                                                                                    | Dáta                                                                                       | Vstupná podmienka                                                                                          | Krok | Popis kroku                                                                                                    | Očakávaný výsledok                                                                                                    | Stav | Verifikácia súladu - LOG                                                                                                    |
|------|----------------------------------------------------------------------------------------------------|--------------------------------------------------------------------------------------------|----------------------------------------------------------------------------------------------------|------|----------------------------------------------------------------------------------------------------|----------------------------------------------------------------------------------------------------|------|----------------------------------------------------------------------------------------------------|
| TC03 | Vyhľadanie záznamov s<br>typom vyšetrenia<br>"zobrazovacie<br>vyšetrenie" pre<br>konkrétne Rodné číslo =<br>6355206033 | HPRO karta<br>pre revízneho<br>lekára (lveta<br>Bieneková),<br>Rodné číslo -<br>6355206033 | Revízny lekár<br>autentífikovaný voči NZIS<br>vyhľadáva vyšetrenia<br>"Záznam o Zobrazovacom<br>vyšetreni" | 1    | Revízny lekár sa autentifikuje pomocou<br>HPRO karty voči NZIS                                                                                                    | Revízny lekár vloží HPRO kartu do počítača                                                                                                    |      |                                                                                                    |
|      |                                                                                                    |                                                                                            |                                                                                                    | 2    | Revízny pracovník zadá rodné číslo a<br>ďalšie vyhľadávacie kritéria (dátum od,<br>dátum do, typ vyšetrenia= 'Záznam o<br>zobrazovacom vyšetrení') do aplikácie<br>Kukátko a dá vyhľadať príslušné záznamy<br>a Kukátko na pozadí zabezpečí/ skontroluje<br>priradenie JRÚZ Id a vyžiadá si PIN pre<br>overenie HPRO karty | Rodné číslo a ďalšie vyhľadávacie kritéria (dátum od, dátum do,<br>typ vyšetrenia= 'Záznam o zobrazovacom vyšetreni') sú zadané<br>do aplikácie Kukátko, PIN pre overenie HPRO karty bol<br>zadaný, Kukátko priradilo JRÚZ ld a boli vyhľadané záznamy s<br>typom vyšetrenia "Záznam o zobrazovacom vyšetreni" |      |                                                                                                    |
|      |                                                                                                    |                                                                                            |                                                                                                    | 5    | Aplikácia Kukátko odošle požiadavku na<br>výsledok                                                                                                    | Vyhľadávacie kritéria sú odoslané do NZIS a vrátené<br>požadované informácie vyhľadávania                                                                                                    |      | Aplikácia Kukátko - Request VyhladajZaznamyOVysetreniach_v5<br>Aplikácia Kukátko - Response<br>VyhladajZaznamyOVysetreniach_v5 |
|      |                                                                                                    |                                                                                            |                                                                                                    | 6    | Aplikácia Kukátko zobrazí zoznam<br>vyhľadaných vyšetrení na základe<br>stanovených kritérií                                                                                                    | Vyhľadaný zoznam vyšetrení                                                                                                    |      |                                                                                                    |
|      |                                                                                                    |                                                                                            |                                                                                                    | 7    | Revízny pracovník si vyberie požadované<br>vyšetrenie, ktoré chce zobraziť                                                                                                    | Vyhľadaný detail záznamu                                                                                                    |      |                                                                                                    |
|      |                                                                                                    |                                                                                            |                                                                                                    | 8    | Aplikácia Kukátko odošle požiadavku<br>do NZIS pre poskytnutie informácii o<br>detaile záznamu                                                                                                    | Aplikácia Kukátko získa informácie o detaile záznamu                                                                                                    |      | Aplikácia Kukátko - Request DajZaznamOVysetreni_v5<br>Aplikácia Kukátko- Response DajZaznamOVysetreni_v5                       |
|      |                                                                                                    |                                                                                            |                                                                                                    | 9    | Aplikácia Kukátko zobrazí zobrazovacie<br>vyšetrenie                                                                                                    | Aplikácia Kukátko zobrazí:<br>- Dátum a čas vdoslania<br>- Dátum a čas vdsetrenia<br>- Urgentnosť vyšetrenia<br>- Požiadavka na vyšetrenie<br>- Odosielajúci lekár<br>. Meno<br>. Útvar PZS<br>. Špecializácia<br>. Nezmluvný lekár<br>- Diagnostický záver<br>- Diagnóża pri odoslaní<br>- Popis              |      |                                                                                                    |

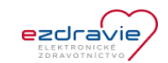

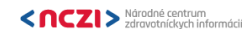

| Kód Názov                                                                                   | Dáta                                                                                           | Vstupná podmienka                                                                                          | Krok | Popis kroku                                                                                                    | Očakávaný výsledok                                                                                                    | Stav | Verifikácia súladu - LOG                                                                                        |
|---------------------------------------------------------------------------------------------|------------------------------------------------------------------------------------------------|----------------------------------------------------------------------------------------------------|------|----------------------------------------------------------------------------------------------------|----------------------------------------------------------------------------------------------------|------|----------------------------------------------------------------------------------------------------|
| TC04 Vyhľadanie záznamo<br>očkovaniach pacient<br>pre konkrétne Rodne<br>číslo = 6355206033 | v o HPRO karta<br>a pre revízneho<br>lekára (lveta<br>Bieneková),<br>Rodné číslo<br>6355206033 | Revízny lekár<br>o autentifikovaný voči NZIS<br>vyhľadáva vyšetrenia<br>"Záznam o Prepúšťacej<br>o správe" | 1    | Revízny lekár sa autentifikuje pomocou<br>HPRO karty voči NZIS                                                                                                    | Revízny lekár vloží HPRO kartu do počítača                                                                                                    |      |                                                                                                    |
|                                                                                             |                                                                                                |                                                                                                    | 2    | Revízny pracovník zadá rodné číslo do<br>aplikácie Kukátko a dá vyhľadať príslušné<br>záznamy a Kukátko na pozadí zabezpečí/<br>skontroluje priradenie JRÚZ Id a vyžiadá si<br>PIN pre overenie HPRO karty | Rodné číslo sú zadané do aplikácie Kukátko, PIN pre overenie<br>HPRO karty bol zadaný, Kukátko priradilo JRÚZ ld a boli<br>vyhľadané záznamy pre očkovania pacienta                                                                                                    |      |                                                                                                    |
|                                                                                             |                                                                                                |                                                                                                    | 3    | Aplikácia Kukátko odošle požiadavku na<br>výsledok                                                                                                    | Vyhľadávacie kritéria sú odoslané do NZIS a vrátené<br>požadované informácie vyhľadávania                                                                                                    |      | Aplikácia Kukátko - Request VyhladajOckovaniaPacienta<br>Aplikácia Kukátko - Response VyhladajOckovaniaPacienta |
|                                                                                             |                                                                                                |                                                                                                    | 4    | Aplikácia Kukátko zobrazí zoznam<br>vvhľadaných očkovaní                                                                                                    | Vyhľadaný zoznam očkovaní pacienta                                                                                                    |      |                                                                                                    |
|                                                                                             |                                                                                                |                                                                                                    | 5    | Aplikácia Kukátko zobrazí údaje o<br>jednotlivých očkovaniach                                                                                                    | Aplikácia Kukátko zobrazí:<br>- typ očkovania<br>- druh očkovania<br>- poznámka<br>- dátum očkovania<br>- dátum plánovaného očkovania<br>- reakcia<br>- vykonané                                                                                                    |      |                                                                                                    |
|                                                                                             |                                                                                                |                                                                                                    | 6    | Revízny lekár si vyberie záznam o očkovaní<br>a dá si zobraziť ďalšie údaje o očkovaní                                                                                                    | Aplikácia Kukátko zobrazí:<br>- typ očkovania<br>- druh očkovania<br>- poznámka<br>- poznámka<br>- reakcie<br>.typ reakcie<br>.typ reakcie<br>.typ alergie<br>.dátum spozorovania<br>.látka<br>.liečivo<br>.kód diagnózy<br>- poznámky k reakciam<br>- vakcína<br>.množstvo<br>.očkovacia látka<br>.šarža<br>- pozrámka<br>- očkovacia dávka<br>.počet dávok<br>.posledná dávka |      |                                                                                                    |

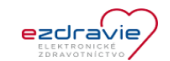

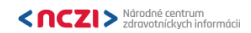

| Kód  | Názov                                                                           | Dáta                                                                                       | Vstupná podmienka                                                              | Krok | Popis kroku                                                                                                    | Očakávaný výsledok                                                                                                    | Stav | Verifikácia súladu - LOG                                                                                      |
|------|---------------------------------------------------------------------------------|--------------------------------------------------------------------------------------------|--------------------------------------------------------------------------------|------|----------------------------------------------------------------------------------------------------|----------------------------------------------------------------------------------------------------|------|----------------------------------------------------------------------------------------------------|
| TC05 | Vyhľadanie medikačných<br>záznamov pre konkrétne<br>Rodné číslo =<br>6355206033 | HPRO karta<br>pre revízneho<br>lekára (lveta<br>Bieneková),<br>Rodné číslo -<br>6355206033 | Revízny lekár<br>autentífikovaný voči NZIS<br>vyhľadáva záznamy o<br>medikácii | 1    | Revízny lekár sa autentifikuje pomocou<br>HPRO karty voči NZIS                                                                                                    | Revízny lekár vloží HPRO kartu do počítača                                                                                                    |      |                                                                                                    |
|      |                                                                                 |                                                                                            |                                                                                | 2    | Revízny pracovník zadá rodné číslo a<br>dalšie vyhľadávacie kritéria (dátum od,<br>dátum do) do aplikácie Kukátko a dá<br>vyhľadať príslušné záznamy a Kukátko na<br>pozadí zabezpeči/ skontroluje priradenie<br>JRÚZ Id a vyžiadá si PIN pre overenie<br>HPRO karty | Rodné číslo a ďalšie vyhľadávacie kritéria (dátum od, dátum do)<br>sú zadané do aplikácie Kukátko, PIN pre overenie HPRO karty<br>bol zadaný, Kukátko priradilo JRÚZ Id a boli vyhľadané<br>záznamy pre medikáciu                                                                                                    |      |                                                                                                    |
|      |                                                                                 |                                                                                            |                                                                                | 3    | Aplikácia Kukátko odošle požiadavku na<br>výsledok                                                                                                    | Vyhľadávacie kritéria sú odoslané do NZIS a vrátené<br>požadované informácie vyhľadávania                                                                                                    |      | Aplikácia Kukátko - Request VyhladajMedikacneZaznamy<br>Aplikácia Kukátko - Response VyhladajMedikacneZaznamy |
|      |                                                                                 |                                                                                            |                                                                                | 4    | Aplikácia Kukátko zobrazí zoznam<br>vyhľadaných záznamov o medikácii na<br>základe stanovených kritérií                                                                                                    | Vyhľadaný zoznam medikácii pacienta                                                                                                    |      |                                                                                                    |
|      |                                                                                 |                                                                                            |                                                                                | 5    | Aplikácia Kukátko zobrazí záznamy o medikácii                                                                                                    | Aplikácia Kukátko zobrazí:<br>- Overené znalostným systémom<br>- Vynútené<br>- Ordinujúci lekár<br>- Poskytovateľ<br>- Použitý liečebný prostriedok<br>- Množstvo<br>- Diagnóza                                                                                                    |      |                                                                                                    |
|      |                                                                                 |                                                                                            |                                                                                | 6    | Revízny lekár si vyberie záznam o medikáci<br>a dá si zobraziť ďalšie údaje o medikácii                                                                                                    | Aplikácia Kukátko zobrazí:<br>- Údaje medikačného záznamu<br>- plathé do<br>- plathé do<br>- rezerva<br>- dátum zneplatnenia<br>- zneplatnil<br>- Overené znalostným systémom<br>- Vynútené<br>Ordinujúci<br>- Meno<br>- Útvar PZS<br>- Špecializácia<br>- Nezmluvný lekár<br>- Zdravotnícki pracovníci<br>- Liečebný prostriedok<br>.kód diagnózy<br>.upresnenie<br>- množstvo<br>- Lieky a ich dávkovanie<br>- Sily lieku<br>- Dávkovanie |      |                                                                                                    |